## Deployment Guide

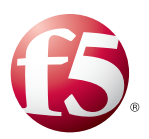

# Deploying the BIG-IP System for Microsoft Application Virtualization

Welcome to the F5 and Microsoft Application Virtualization deployment guide. Use this document for guidance on configuring the BIG-IP system version 11 and later to provide performance and availability for App-V 5.0 SP2 Publishing and Management servers. When configured according to the instructions in this guide, the BIG-IP system performs as a reverse proxy for App-V.

F5 provides high availability and intelligent health monitoring for App-V services such as Management, Publishing, SMB, and HTTP Streaming servers.

#### Products and applicable versions

| Product                                      | Version     |
|----------------------------------------------|-------------|
| BIG-IP LTM                                   | 11.0 - 11.6 |
| Microsoft Application Virtualization (App-V) | 5.0 SP2     |
| Deployment guide version                     | 1.0         |

**Important:** Make sure you are using the most recent version of this deployment guide, available at http://www.f5.com/pdf/deployment-guides/microsoft-application-virtualization-dg.pdf.

To provide feedback on this deployment guide or other F5 solution documents, contact us at solutionsfeedback@f5.com

# Contents

| Prerequisites and configuration notes                                  | 3 |
|------------------------------------------------------------------------|---|
| Configuration example                                                  | 3 |
| Configuring the BIG-IP LTM for Microsoft App-V                         | 4 |
| Publishing Server configuration table                                  | 4 |
| Management Server configuration table                                  | 5 |
| SMB configuration table                                                | 6 |
| HTTP Streaming configuration table                                     | 7 |
| Optional: Configuring Direct Server Return for SMB Traffic             | 8 |
| App-V Server Configuration                                             | 8 |
| Configuring the BIG-IP system for Direct Server Return and SMB traffic | 8 |
| Document Revision History                                              | 9 |

### Prerequisites and configuration notes

The following are general prerequisites and configuration notes for this guide:

- > The BIG-IP system must be running BIG-IP version 11.0 or later, and all initial configuration tasks must be complete.
- You must have DNS A records pointing Publishing, Management, file share, and streaming FQDNs to their respective BIG-IP virtual server addresses.
- > When importing sequenced packages, use the FQDNs/file share names specified above in the HTTP/UNC path.
- If you are configuring SSL Bridging for HTTP Streaming traffic, you must have obtained the appropriate SSL certificate and key, and installed them on the BIG-IP LTM system. See System > File Management > SSL Certificate list. Refer to the Help tab or the BIG-IP documentation for specific instructions on importing certificates.

## Configuration example

The following diagram shows a logical configuration diagram with the BIG-IP system providing high availability and intelligent health monitoring for a Microsoft App-V deployment. It also shows the optional Direct Server Return (nPath) configuration that is described in *Optional: Configuring Direct Server Return for SMB Traffic on page 8.* 

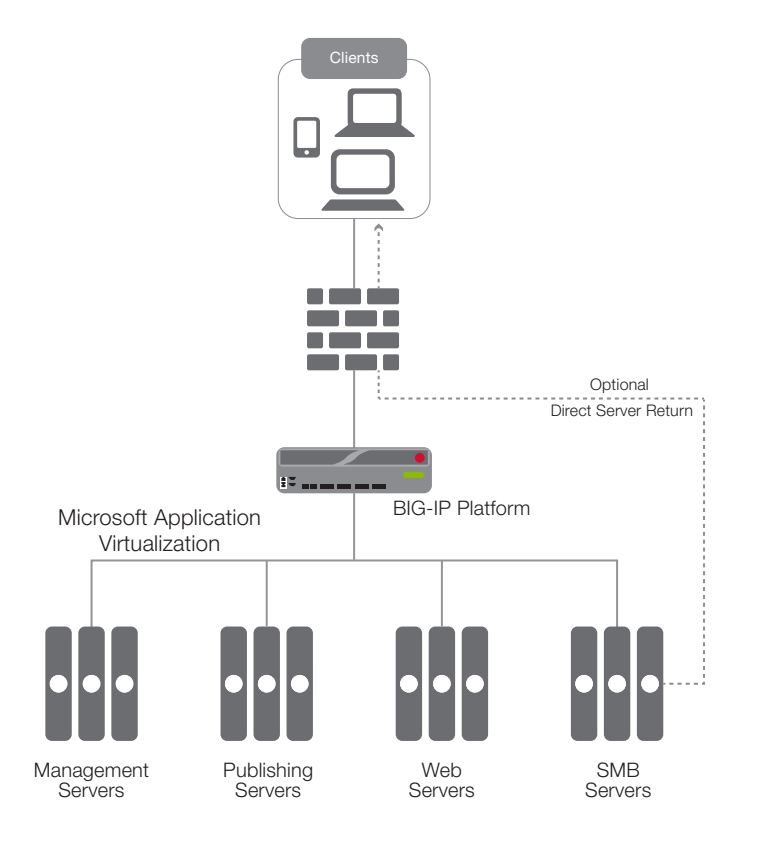

Figure 1: Logical configuration example

## Configuring the BIG-IP LTM for Microsoft App-V

Use the following tables for guidance on configuring the BIG-IP system for the Microsoft Application Virtualization. These tables contains any non-default setting you should configure as a part of this deployment. Settings not contained in the table can be configured as applicable. For specific instructions on configuring individual objects, see the online help or product manuals.

#### Publishing Server configuration table

Use this table for configuring the BIG-IP system for the Publishing server.

| BIG-IP object                              | Non-default settings/Notes                   |                                                                                                    |                         |  |
|--------------------------------------------|----------------------------------------------|----------------------------------------------------------------------------------------------------|-------------------------|--|
|                                            | Name                                         | Type a unique name                                                                                                    |                         |  |
|                                            | Туре                                         | НТТР                                                                                                    |                         |  |
|                                            | Interval                                     | 30                                                                                                    |                         |  |
| Health Monitor<br>(Local Traffic>Monitors) | Timeout                                      | 91                                                                                                    |                         |  |
|                                            | Send String <sup>1,2</sup>                   | GET / HTTP/1.1\r\nHost: publish.example.local\r\n                                                                                                    |                         |  |
|                                            | Receive String <sup>1</sup>                  | Publishing                                                                                                    |                         |  |
|                                            | User Name <sup>1</sup>                       | Type a user name with access to the implementation                                                                                                    |                         |  |
|                                            | Password <sup>1</sup>                        | Type the associated password                                                                                                    |                         |  |
|                                            | Name                                         | Type a unique name                                                                                                    |                         |  |
|                                            | Health monitor                               | Add health monitor above                                                                                                    |                         |  |
| (Local Traffic>Pools)                      | Load Balancing Method                        | Least Connections (member) recommended                                                                                                    |                         |  |
| (,                                         | Address                                      | IP address of a Publishing Server                                                                                                    |                         |  |
|                                            | Service Port                                 | 8081 Repeat Address and                                                                                                    | Port for all members    |  |
|                                            | HTTP (Profiles>Services)                     | Name                                                                                                    | Type a unique name      |  |
|                                            |                                              | Parent Profile                                                                                                    | http                    |  |
|                                            | TCP WAN (Profiles>Protocol)                  | Name                                                                                                    | Type a unique name      |  |
|                                            |                                              | Parent Profile                                                                                                    | tcp-wan-optimized       |  |
|                                            |                                              | Idle Timeout                                                                                                    | 1800                    |  |
| Profiles                                   | TCP LAN (Profiles>Protocol)                  | Name                                                                                                    | Type a unique name      |  |
| (Local Itallic>Ptollies)                   |                                              | Parent Profile                                                                                                    | tcp-lan-optimized       |  |
|                                            |                                              | Idle Timeout                                                                                                    | 1800                    |  |
|                                            | <b>Persistence</b><br>(Profiles>Persistence) | Name                                                                                                    | Type a unique name      |  |
|                                            |                                              | Persistence Type                                                                                                    | Source Address Affinity |  |
|                                            |                                              | Idle Timeout                                                                                                    | 1800                    |  |
|                                            | Name                                         | Type a unique name                                                                                                    |                         |  |
|                                            | Destination Address                          | IP address for the virtual server                                                                                                    |                         |  |
|                                            | Service Port                                 | 8081                                                                                                    |                         |  |
|                                            | Protocol Profile (Client) <sup>1</sup>       | Select the TCP WAN profile you created above                                                                                                    |                         |  |
| Virtual Server                             | Protocol Profile (Server) <sup>1</sup>       | Select the TCP LAN profile you created above                                                                                                    |                         |  |
| (Local Iramic>virtual<br>Servers)          | HTTP Profile                                 | Select the HTTP profile you created above                                                                                                    |                         |  |
|                                            | Source Address Translation                   | <b>Auto Map</b> (SNAT is recommended. If you expect more than 64,000 concurrent connections per server, use a SNAT Pool <sup>2</sup> instead of Auto Map) |                         |  |
|                                            | Default Pool                                 | Select the pool you created above                                                                                                    |                         |  |
|                                            | Default Persistence Profile                  | Select the persistence profile you created above                                                                                                    |                         |  |

<sup>1</sup> You must select Advanced from the Configuration list for these options to appear.

## Management Server configuration table

Use the following guidance for configuring the BIG-IP system for the Management server.

| BIG-IP object                              | Non-default settings/Notes             |                                                                                                    |                         |  |
|--------------------------------------------|----------------------------------------|----------------------------------------------------------------------------------------------------|-------------------------|--|
|                                            | Name                                   | Type a unique name                                                                                                    |                         |  |
|                                            | Туре                                   | НТТР                                                                                                    |                         |  |
|                                            | Interval                               | 30                                                                                                    |                         |  |
| Health Monitor<br>(Local Traffic>Monitors) | Timeout                                | 91                                                                                                    |                         |  |
|                                            | Send String <sup>1,2</sup>             | GET /Console.html HTTP/1.1\r\nHost: manage.example.local\r\n                                                                                       |                         |  |
|                                            | Receive String <sup>1</sup>            | 200 OK                                                                                                    |                         |  |
|                                            | User Name <sup>1</sup>                 | Type a user name with access to the implementation                                                                                                 |                         |  |
|                                            | Password <sup>1</sup>                  | Type the associated password                                                                                                    |                         |  |
|                                            | Name                                   | Type a unique name                                                                                                    |                         |  |
|                                            | Health monitor                         | Add health monitor above                                                                                                    |                         |  |
| Pool                                       | Slow Ramp Time <sup>1</sup>            | 300                                                                                                    |                         |  |
| (Local Traffic>Pools)                      | Load Balancing Method                  | Least Connections (member) recommended                                                                                                    |                         |  |
|                                            | Address                                | IP address of a Management Server                                                                                                    |                         |  |
|                                            | Service Port                           | 8080 Repeat Address and                                                                                                    | I Port for all members  |  |
|                                            | HTTP (Profiles>Services)               | Name                                                                                                    | Type a unique name      |  |
|                                            |                                        | Parent Profile                                                                                                    | http                    |  |
|                                            | <b>TCP WAN</b> (Profiles>Protocol)     | Name                                                                                                    | Type a unique name      |  |
|                                            |                                        | Parent Profile                                                                                                    | tcp-wan-optimized       |  |
| Profiles                                   | TCP I AN (Profiles>Protocol)           | Name                                                                                                    | Type a unique name      |  |
| (Local Hanc->Fromes)                       |                                        | Parent Profile                                                                                                    | tcp-lan-optimized       |  |
|                                            |                                        | Name                                                                                                    | Type a unique name      |  |
|                                            | Persistence<br>(Profiles>Persistence)  | Persistence Type                                                                                                    | Source Address Affinity |  |
|                                            |                                        | Idle Timeout                                                                                                    | 1800                    |  |
|                                            | Name                                   | Type a unique name                                                                                                    |                         |  |
|                                            | Destination Address                    | IP address for the virtual server                                                                                                    |                         |  |
|                                            | Service Port                           | 8080                                                                                                    |                         |  |
| Mintucal Common                            | Protocol Profile (Client) <sup>1</sup> | Select the TCP WAN profile you created above                                                                                                    |                         |  |
| (Local Traffic>Virtual                     | Protocol Profile (Server) <sup>1</sup> | Select the TCP LAN profile you created above                                                                                                    |                         |  |
| Servers)                                   | HTTP Profile                           | Select the HTTP profile you created above                                                                                                    |                         |  |
|                                            | Source Address Translation             | Auto Map (SNAT is recommended. If you expect more than 64,000 concurrent connections per server, use a SNAT Pool <sup>2</sup> instead of Auto Map) |                         |  |
|                                            | Default Pool                           | Select the pool you created above                                                                                                    |                         |  |
|                                            | Default Persistence Profile            | Select the persistence profile you created above                                                                                                   |                         |  |

 $^{\scriptscriptstyle 1}$  You must select Advanced from the Configuration list for these options to appear.

## SMB configuration table

Use the following guidance for configuring the BIG-IP system for SMB traffic.

If you are configuring the BIG-IP system for Direct Server Return (nPath), see *Configuring the BIG-IP system for Direct Server Return and SMB traffic on page 8* for an additional profile, and an alternate virtual server configuration.

| BIG-IP object                              | Non-default settings/Notes            |                                                                                                    |                         |  |
|--------------------------------------------|---------------------------------------|----------------------------------------------------------------------------------------------------|-------------------------|--|
| Health Monitor<br>(Local Traffic>Monitors) | Name                                  | Type a unique name                                                                                                    |                         |  |
|                                            | Туре                                  | ТСР                                                                                                    |                         |  |
|                                            | Interval                              | 30                                                                                                    |                         |  |
|                                            | Timeout                               | 91                                                                                                    |                         |  |
|                                            | Name                                  | Type a unique name                                                                                                    |                         |  |
| <b>Pool</b><br>(Local Traffic>Pools)       | Health monitor                        | Add health monitor above                                                                                                    |                         |  |
|                                            | Load Balancing Method                 | Least Connections (member) recommended                                                                                                    |                         |  |
|                                            | Address                               | IP address of a file share server                                                                                                    |                         |  |
|                                            | Service Port                          | 445 Repeat Address and Port for all members                                                                                                    |                         |  |
|                                            |                                       | Name                                                                                                    | Type a unique name      |  |
| Profiles<br>(Local Traffic>Profiles)       | Persistence<br>(Profiles>Persistence) | Persistence Type                                                                                                    | Source Address Affinity |  |
|                                            |                                       | Idle Timeout                                                                                                    | 1800                    |  |
|                                            | Name                                  | Type a unique name                                                                                                    |                         |  |
|                                            | Туре                                  | Performance (Layer 4)                                                                                                    |                         |  |
|                                            | Destination Address                   | IP address for the virtual server                                                                                                    |                         |  |
| Virtual Server                             | Service Port                          | 445                                                                                                    |                         |  |
| Servers)                                   | Source Address Translation            | <b>Auto Map</b> (SNAT is recommended. If you expect more than 64,000 concurrent connections per server, use a SNAT Pool <sup>2</sup> instead of Auto Map) |                         |  |
|                                            | Default Pool                          | Select the pool you created above                                                                                                    |                         |  |
|                                            | Default Persistence Profile           | Select the persistence profile you created above                                                                                                    |                         |  |

<sup>1</sup> You must select Advanced from the Configuration list for these options to appear.

## HTTP Streaming configuration table

Use the following table for guidance on configuring the BIG-IP system for HTTP Streaming. If you want the BIG-IP system to perform SSL bridging (where the BIG-IP system unencrypts incoming traffic, and then re-encrypts it before sending it back to the servers), follow the SSL Bridging notes.

| BIG-IP object                                               | Non-default settings/Notes                                                                                                    |                                                                                                    |                                                                                                    |  |
|-------------------------------------------------------------|----------------------------------------------------------------------------------------------------|----------------------------------------------------------------------------------------------------|----------------------------------------------------------------------------------------------------|--|
|                                                             | Name                                                                                                    | Type a unique name                                                                                                    |                                                                                                    |  |
|                                                             | Туре                                                                                                    | HTTP (HTTPS if you are deploying SSL Bridging)                                                                                                    |                                                                                                    |  |
|                                                             | Interval                                                                                                    | 30                                                                                                    |                                                                                                    |  |
| Health Monitor<br>(Local Traffic>Monitors)                  | Timeout                                                                                                    | 91                                                                                                    |                                                                                                    |  |
|                                                             | Send String <sup>1,2</sup>                                                                                                    | GET /Content/ HTTP/1.1\r\nHost: publish.example.local\r\n                                                                                                    |                                                                                                    |  |
|                                                             | Receive String <sup>1</sup>                                                                                                    | web.config                                                                                                    |                                                                                                    |  |
|                                                             | User Name <sup>1</sup>                                                                                                    | Type a user name with access to the implementation                                                                                                    |                                                                                                    |  |
|                                                             | Password <sup>1</sup>                                                                                                    | Type the associated pass                                                                                                    | Type the associated password                                                                                                    |  |
| <b>Pool</b><br>(Local Traffic>Pools)                        | Name                                                                                                    | Type a unique name                                                                                                    |                                                                                                    |  |
|                                                             | Health monitor                                                                                                    | Add health monitor above                                                                                                    |                                                                                                    |  |
|                                                             | Slow Ramp Time <sup>1</sup>                                                                                                    | 300                                                                                                    |                                                                                                    |  |
|                                                             | Load Balancing Method                                                                                                    | Least Connections (member) recommended                                                                                                    |                                                                                                    |  |
|                                                             | Address                                                                                                    | IP address of an HTTP streaming content server                                                                                                    |                                                                                                    |  |
|                                                             | Service Port                                                                                                    | 80 (443 if you are deploying SSL Bridging) Repeat Address and Port for all members                                                                                                    |                                                                                                    |  |
|                                                             | <b>Persistence</b><br>(Profiles>Persistence)                                                                                          | Name                                                                                                    | Type a unique name                                                                                                    |  |
|                                                             |                                                                                                    | Persistence Type                                                                                                    | Source Address Affinity                                                                                                    |  |
|                                                             |                                                                                                    | Idle Timeout                                                                                                    | 1800                                                                                                    |  |
|                                                             | Additional profiles if you are configuring SSL bridging                                                                               |                                                                                                    |                                                                                                    |  |
| Profiles                                                    | Client SSL<br>(Profiles > SSL)                                                                                                    | Name                                                                                                    | Type a unique name                                                                                                    |  |
|                                                             |                                                                                                    | Parent Profile                                                                                                    | clientssl                                                                                                    |  |
|                                                             |                                                                                                    |                                                                                                    |                                                                                                    |  |
|                                                             |                                                                                                    | Certificate and Key                                                                                                    | Select the Certificate and Key you imported from the associated list                                                                                                    |  |
|                                                             | Server SSL                                                                                                    | Certificate and Key<br>Name                                                                                                    | Select the Certificate and Key you imported from the associated list<br>Type a unique name                                                                                                    |  |
|                                                             | Server SSL<br>(Profiles > Other)                                                                                                    | Certificate and Key<br>Name<br>Parent Profile                                                                                                    | Select the Certificate and Key you imported from the associated list<br>Type a unique name<br>serverssl                                                                                                    |  |
|                                                             | Server SSL<br>(Profiles > Other)<br>Name                                                                                              | Certificate and Key<br>Name<br>Parent Profile<br>Type a unique name                                                                                                    | Select the Certificate and Key you imported from the associated list Type a unique name serverssl                                                                                                    |  |
|                                                             | Server SSL<br>(Profiles > Other)<br>Name<br>Type                                                                                      | Certificate and Key<br>Name<br>Parent Profile<br>Type a unique name<br><b>Performance (Layer 4)</b>                                                                                                    | Select the Certificate and Key you imported from the associated list Type a unique name serverssl (Standard if you are deploying SSL Bridging)                                                                                                    |  |
| Victory Concer                                              | Server SSL<br>(Profiles > Other)<br>Name<br>Type<br>Destination Address                                                               | Certificate and Key<br>Name<br>Parent Profile<br>Type a unique name<br><b>Performance (Layer 4)</b><br>IP address for the virtual s                                                                                                    | Select the Certificate and Key you imported from the associated list Type a unique name serverssl (Standard if you are deploying SSL Bridging) server                                                                                                    |  |
| Virtual Server                                              | Server SSL<br>(Profiles > Other)<br>Name<br>Type<br>Destination Address<br>Service Port                                               | Certificate and Key<br>Name<br>Parent Profile<br>Type a unique name<br><b>Performance (Layer 4)</b><br>IP address for the virtual s<br><b>80 (443</b> if you are deployir                                                                                                    | Select the Certificate and Key you imported from the associated list Type a unique name serverssl (Standard if you are deploying SSL Bridging) server ng SSL Bridging)                                                                                                    |  |
| Virtual Server<br>(Local Traffic>Virtual<br>Servers)        | Server SSL<br>(Profiles > Other)<br>Name<br>Type<br>Destination Address<br>Service Port<br>Source Address Translation                 | Certificate and Key<br>Name<br>Parent Profile<br>Type a unique name<br><b>Performance (Layer 4)</b><br>IP address for the virtual s<br><b>80 (443</b> if you are deployin<br><b>Auto Map</b> (SNAT is recom<br>server, use a SNAT Pool <sup>2</sup> i                               | Select the Certificate and Key you imported from the associated list<br>Type a unique name<br>serverssl<br>(Standard if you are deploying SSL Bridging)<br>server<br>ng SSL Bridging)<br>nmended. If you expect more than 64,000 concurrent connections per<br>instead of Auto Map) |  |
| <b>Virtual Server</b><br>(Local Traffic>Virtual<br>Servers) | Server SSL<br>(Profiles > Other)<br>Name<br>Type<br>Destination Address<br>Service Port<br>Source Address Translation<br>Default Pool | Certificate and Key<br>Name<br>Parent Profile<br>Type a unique name<br><b>Performance (Layer 4)</b><br>IP address for the virtual s<br><b>80 (443</b> if you are deployir<br><b>Auto Map</b> (SNAT is recom<br>server, use a SNAT Pool <sup>2</sup> i<br>Select the pool you create | Select the Certificate and Key you imported from the associated list Type a unique name serverssl (Standard if you are deploying SSL Bridging) server ng SSL Bridging) nmended. If you expect more than 64,000 concurrent connections per instead of Auto Map) ed above             |  |

<sup>1</sup> You must select Advanced from the Configuration list for these options to appear.

## Optional: Configuring Direct Server Return for SMB Traffic

In traditional load balancing implementations, both incoming client traffic and the return server traffic flow through the BIG-IP system. With Direct Server Return (DSR), or nPath, the incoming client traffic flows through the BIG-IP device and to the application server, however the return traffic is routed around the BIG-IP system and sent directly to the client. Because App-V relies on protocols that use a simple request-in and large-stream-back model, this architecture has the benefit of eliminating the impact that the large amount of streaming traffic would have on your BIG-IP system.

### App-V Server Configuration

To support the deployment of DSR/nPath, you must configure a loopback adapter with the SMB BIG-IP virtual server IP address, and enable **WeakHostReceive** and **Forwarding** on the network interfaces.

#### Configure the Loopback Adapter

- 1. From Control Panel, select Device Manager.
- 2. Right-click the computer name and click Add Legacy Hardware.
- 3. Click Next > Install the hardware that I manually select from a list > Network Adapters > Microsoft > Microsoft Loopback Adapter (Windows 2008 R2) or Microsoft KM-TEST Loopback Adapter (Windows 2012/R2).
- 4. When the adapter is successfully installed, configure the IP address of the loopback adapter to match the destination IP address of the BIG-IP virtual server you created for SMB access, with a subnet mask of **255.255.255.255**.
- 5. You must use Microsoft Windows PowerShell to enable the network interfaces for **WeakHostReceive** and **Forwarding**. From each Windows Server, open Windows PowerShell and run the following commands:
  - Get-NetIPInterface

This command lists the server network interfaces. Note the **ifIndex** property of the loopback interface, as well as the interface that corresponds to the port 445 pool member in LTM.

• Set-NetIPInterface – InterfaceIndex 1 – WeakHostReceive Enabled – Forwarding Enabled Run this command for each interface you identified above, using the **ifIndex** number for the –**InterfaceIndex** value.

## Configuring the BIG-IP system for Direct Server Return and SMB traffic

Use the following guidance for an additional profile and an alternate virtual server configuration.

| BIG-IP object                                               | Non-default settings/Notes                               |                                                                   |                    |
|-------------------------------------------------------------|----------------------------------------------------------|-------------------------------------------------------------------|--------------------|
|                                                             |                                                          | Name                                                              | Type a unique name |
| Profiles<br>(Local Traffic>Profiles)                        | <i>Fast</i><br>( <i>Profiles&gt;Protocol&gt;FastL4</i> ) | Loose Close                                                       | Enabled            |
| (,                                                          |                                                          | Idle Timeout                                                      | 1800               |
| <b>Virtual Server</b><br>(Local Traffic>Virtual<br>Servers) | Name                                                     | Type a unique name                                                |                    |
|                                                             | Туре                                                     | Performance (Layer 4)                                             |                    |
|                                                             | Destination Address                                      | IP address for the virtual server                                 |                    |
|                                                             | Service Port                                             | 445                                                               |                    |
|                                                             | Protocol Profile (Client)                                | Select the Fast L4 profile you created above                      |                    |
|                                                             | Source Address Translation                               | None                                                              |                    |
|                                                             | Address Translation                                      | Disabled                                                          |                    |
|                                                             | Port Translation                                         | Disabled                                                          |                    |
|                                                             | Default Persistence Profile                              | Select the persistence profile you created in the table on page 6 |                    |

Additional information about Direct Server Return/nPath can be found in the following guide: https://support.f5.com/kb/en-us/products/big-ip\_ltm/manuals/product/ltm-implementations-11-1-0/6.html.

## **Document Revision History**

| Version | Description | Date       |
|---------|-------------|------------|
| 1.0     | New guide   | 10-29-2014 |

F5 Networks, Inc. 401 Elliott Avenue West, Seattle, WA 98119 888-882-4447 www.f5.com

F5 Networks, Inc. Corporate Headquarters info@f5.com F5 Networks Asia-Pacific apacinfo@f5.com

F5 Networks Ltd. Europe/Middle-East/Africa emeainfo@f5.com F5 Networks Japan K.K. f5j-info@f5.com

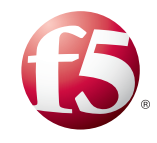

©2014 F5 Networks, Inc. All rights reserved. F5, F5 Networks, the F5 logo, and IT agility. Your way., are trademarks of F5 Networks, Inc. in the U.S. and in certain other countries. Other F5 trademarks are identified at f5.com. Any other products, services, or company names referenced herein may be trademarks of their respective owners with no endorsement or affiliation, express or implied, claimed by F5. 0412